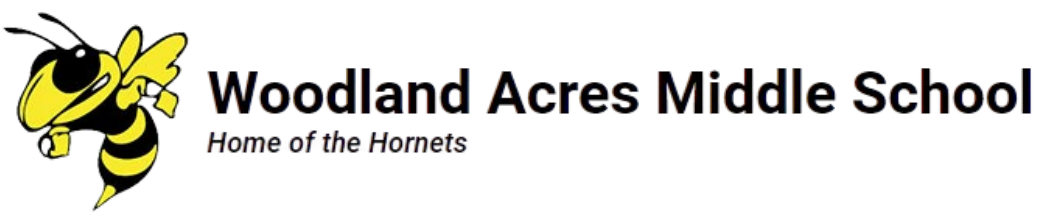

## Breakout rooms in Google Meet 10/8/20

Google have released the Breakout rooms feature already. These are the steps to follow to create the environment in your classes.

Within your Google Meet session break in groups for an activity.

Click on the geometric figures icon next to the chat icon

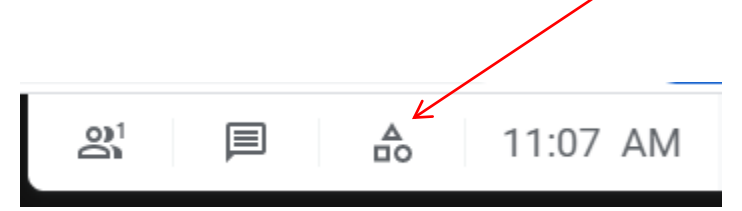

Click on the Breakout rooms icon,

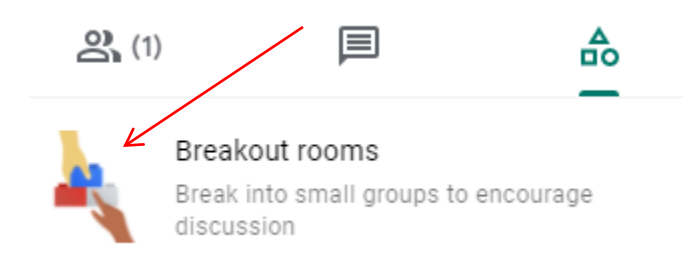

A new window will show your students in the main room and three options on top; rooms shuffle and clear. The basic setup will give you two rooms but you can select a different number based on your activity. You have the option to "Type or Drag" the student's labels to the corresponding rooms or let the students be assigned a room automatically when you "Create". The shuffle option could be used if you don't like the auto selection groups and you want to rearrange your groups randomly. Once you are satisfied with the groups, select create at the bottom of the screen.

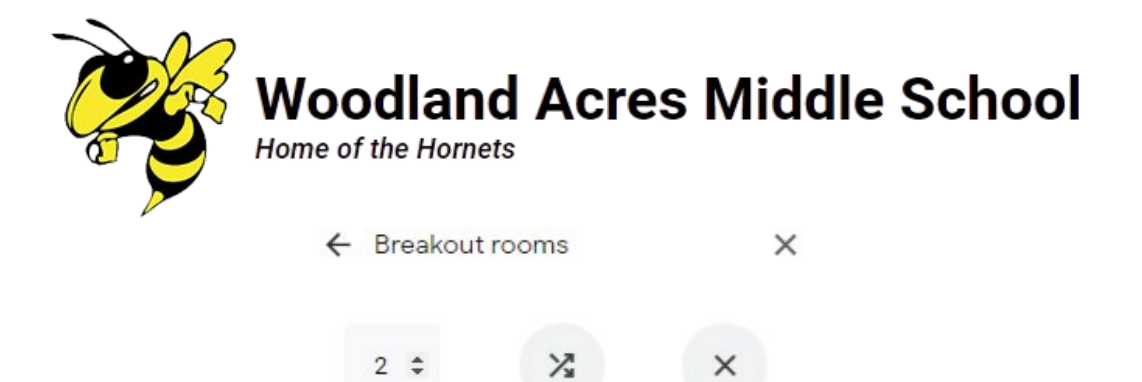

| Rooms        | Shuffle          | Clear         |
|--------------|------------------|---------------|
| Main room    |                  |               |
| 🛞 Ana Felix  | Axel Berg        | dugo Torres   |
| Aylin Hur    | tado 🖪 Brian     | nnette Franco |
| C Carizma    | Gomez            |               |
| Carlos He    | ernandez 👔       | Cecia Osorio  |
| D Dulce Est  | revez Felio      | Gonzalez      |
| Fernando     | Grijalva Varela  |               |
| Isaac Pal    | ma 🕕 Ivan E      | scobar Flores |
| Jeimy Ro     | mero 🚺 Jos       | e Ruiz Avalos |
| Lesly Del    | Angel-Pena       |               |
| Luis Herr    | andez-Agustin    |               |
| Mateo Es     | quivel Hernandez |               |
| Miguel Va    | asquez R Ra      | afael Perez   |
| S Samuel A   | rredondo         |               |
| Breakout 1   |                  | 0             |
| Type a guest | name or drag it  | here          |
| Breakout 2   |                  | 0             |
| Type a guest | name or drag it  | here          |
|              |                  |               |

Create

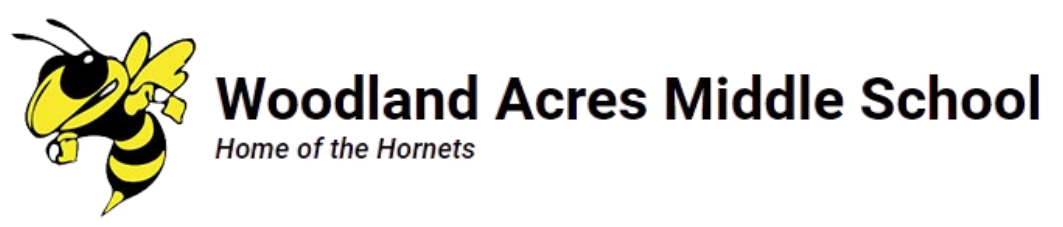

The students will get a link to access the breakout rooms to perform the assigned activity.

During the activity, click "Join" to enter the different Breakout rooms to monitor your students work/progress.

When you are ready to finish your timed activity, click "End Breakout rooms" to force the students to return to the main room.

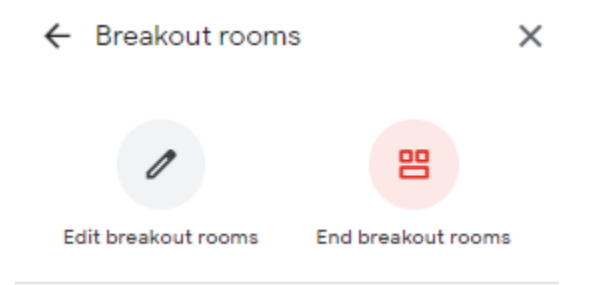

The students should be connected back to the main room to continue the session.

\*Note: This feature works well on district devices but not on non-managed devices. A work around on this issue is to keep those students in the main room working on the assignment.